## LINE対応Web予約 ID/パスワードの再設定

「LINE対応Web予約 パスワードの再発行のお知らせ」メールをご確認ください。

※期限を過ぎるとログインできなくなります。7日以内に再設定のお手続きをお願いいたします。

1. 管理サイトヘログイン

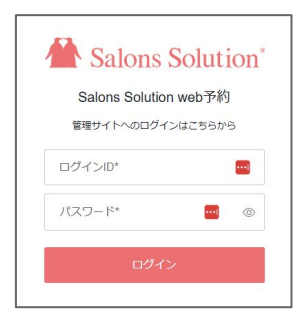

メールに記載の **ログインID/仮パスワード** で

管理サイトヘログインしてください。

2. ログインID/パスワードの再設定

| 729               |                                                                                                    |            |            |                        |            |               |      |
|-------------------|----------------------------------------------------------------------------------------------------|------------|------------|------------------------|------------|---------------|------|
| 1 ×=              | ユーザー覧                                                                                                    |            |            |                        |            |               |      |
| <b>▲</b> スタッフ     | 新研究作用成                                                                                                    |            |            |                        | 1          | [ユーザー覧]をクリッ   | ク    |
| <b>合</b> 設備       | 名前                                                                                                    | ログインル      | 有效與限       |                        | <u>ວ</u> ົ |               |      |
| URL<br>■独白ドメイン    | 管理者                                                                                                    | DD99810002 |            | 16.1K                  | ש <b>ב</b> | パフロードを設定する    | フタッー |
| C LINE Developers | リカバリーユーザ2507031450                                                                                                    | NGxjGLg2   | 2025/07/10 | 福集                     |            | ハスノートを設定する    | x99. |
| ■ LINEプロパイダー移行    |                                                                                                    |            |            |                        |            |               |      |
|                   | <u>۱</u>                                                                                                    |            |            |                        | (3)        | 新しいパスワードを入    | カ    |
| 0 <b>ユ</b> ーザー和   |                                                                                                    |            |            |                        |            |               |      |
|                   |                                                                                                    |            |            | <u> </u>               | 4          | [保存]をクリック     |      |
| =                 |                                                                                                    |            |            | (5) リカバリーユーザ2507031450 |            |               |      |
|                   |                                                                                                    |            |            | ●ログアウト                 |            | ナトのロビッシタを溜    | +0,  |
|                   |                                                                                                    |            |            |                        | - 9        | 石上のロジイノ名を選    |      |
| 名称 💯              |                                                                                                    |            |            |                        |            |               |      |
| 管理者               |                                                                                                    |            |            |                        |            |               |      |
| ログインID            |                                                                                                    |            |            |                        |            |               |      |
| 1770-F            |                                                                                                    |            |            |                        | シティ        | く 設定した ID/パマロ | ードブ  |
| 7.4.9-F           |                                                                                                    |            |            |                        |            |               | I'CL |
| パスワードを変更される場合     | のみ入力してください                                                                                                    |            |            |                        | - τ·       | ください。         |      |
| バスワード (確認)        | CONTRACT BUILDING (1999 - CONTRACTOR CONTRACTOR CONTRAC | ভ          |            |                        |            |               |      |
|                   |                                                                                                    |            |            |                        |            |               |      |
| -                 |                                                                                                    |            |            |                        |            |               |      |
|                   |                                                                                                    | 保存         |            |                        |            |               |      |
|                   | <u> </u>                                                                                                    | 1813       |            |                        |            |               |      |

3. 新しいアカウントを作成する

| 新規作成 1                                                                                 |                                      |            |                   |
|----------------------------------------------------------------------------------------|--------------------------------------|------------|-------------------|
| 名前                                                                                     | ログインID                               | 有効期限       |                   |
| 管理者                                                                                    | DD99810002                           |            | 編集                |
| リカバリーユーザ2507031450                                                                     | NGxjGLg2                             | 2025/07/10 | 編集                |
| 退職ペンギン                                                                                 | tesuto                               |            | 編集                |
|                                                                                        |                                      |            |                   |
| =                                                                                      |                                      |            | リカバリーユーザ250703145 |
| ユーザ作成                                                                                  |                                      |            |                   |
| 19 Hr (1981)                                                                           |                                      |            |                   |
| 新しいスタッフ                                                                                |                                      |            | m                 |
|                                                                                        |                                      |            | 1000              |
| ログインID 🜌                                                                               |                                      |            |                   |
|                                                                                        | G                                    | <b>.</b>   |                   |
| ログインID 🖾<br>パスワード 💷                                                                    |                                      |            |                   |
| ログインD (2)<br>パスワード (2)<br>パスワード (2)<br>パスワードには長大文字、最小文字、数字、反号(_/^-g0)<br>パマロード (2) (2) | (00-0-1:3)をそれぞれ)種類以上含んでくだ            |            |                   |
| ログインID (1)<br>パスワード (1)<br>パスワード (1)<br>パスワード (11)(1) (1)<br>パスワード (11)(1) (1)         | びかった。おをそれそれ運動以上含んでく <i>だい</i>        |            |                   |
| ログインID (1)<br>パスワード (1)<br>パスワード (1)<br>パスワード (1)<br>パスワード (1)<br>パスワード (1)<br>別用停止    | 984~27:37をそれぞれ運動以上自んでくだ              |            |                   |
| ログインID (2)<br>パスワード (2)<br>パスワード (2)<br>パスワード (確認) (2)<br>利用停止<br>□ このユーザーの利用を停止する     | 994~07;39をそれぞれ連邦以上当んてくだ:             |            |                   |
| ログインID (2)<br>パスワード (2)<br>パスワード (4)<br>パスワード (4)<br>(2)<br>利用停止<br>- このユーザーの利用を停止する   | 944-03-399 871 871 1891 18 4 T C 727 |            | 0                 |

これで設定は完了です。

お困りの場合はコールセンターまでご連絡ください。

- ① [新規作成] をクリック
- ② スタッフ名、ID/パスワードを入力
- ③ [保存] をクリック

不要なアカウントがある場合は停止してください。パスワード を知っている人(退職者など)がログインできてしまいます。 退職時や、管理担当者が変更になった場合は、停止して新しい アカウントを発行してください。

作業する際にログインしているアカウントを停止しないようご 注意ください。ログイン中のアカウントは右上の名前を確認し てください。

> サロンズコールセンター **TEL 0120-36-7136** (携帯から 0596-64-8282) 平日9:30~12:00 13:00~17:30